まず下記の方法でエクスプローラーを表示させます。

エクスプローラーを起動する方法は、主に次の2つです。

タスクバーの「エクスプローラー」アイコンをクリックする

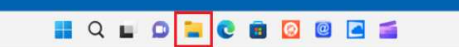

「スタート」ボタンを右クリックし、表示されるメニューから「エクスプローラー」をクリックする

| インストールされているアプリ<br>モビリティ センター<br>電源オプション<br>イペント ビューアー<br>システム<br>デバイス マネージャー<br>ネットワーク 伊藤燕 |                                  |                   |         |
|--------------------------------------------------------------------------------------------|----------------------------------|-------------------|---------|
| ディスクの管理<br>コンピューターの管理<br>Terminal<br>ターミナル (管理者)<br>タスク マネージャー                             |                                  |                   |         |
| RE<br>12スプローラー<br>● 新規合成 ~ →                                                               | 0 6 6 6                          | ① 14 並べ替え ~ 8二 表示 | - o x   |
| < → ~ ↑                                                                                    | クイック アクセス                        | ~ C D 2192        | アクセスの検索 |
| > ・ クイック アクセス<br>> ・ OneDrive                                                              | · フォルダー (4)<br>デスクトップ<br>PC<br>余 | ダウンロード<br>PC      |         |
| > 📮 PC<br>> 🧤 <u>ネットワーク</u>                                                                | ۲+تريد<br>PC<br>پ                | ₹27¥τ<br>PC<br>*  |         |
| 4.60012 FL                                                                                 |                                  |                   | = 0     |

エクスプローラー上の、ネットワークを**右クリック**し、プロパティを選択します。 ネットワークと共有センターが開きます。

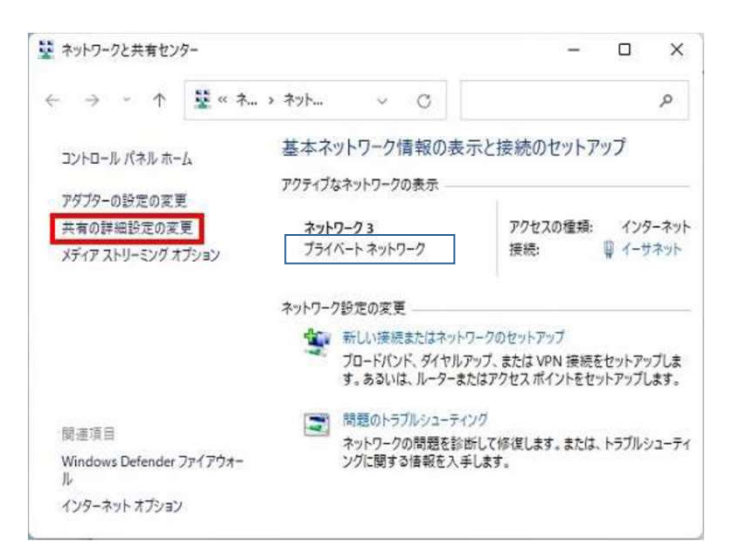

アクティブなネットワークの表示が、「プライベートネットワーク」になっているのを確認して パブリックネットワークになっていた場合は、変更します。このマニュアルの最下部に記載 共有の詳細設定の変更を開きます。

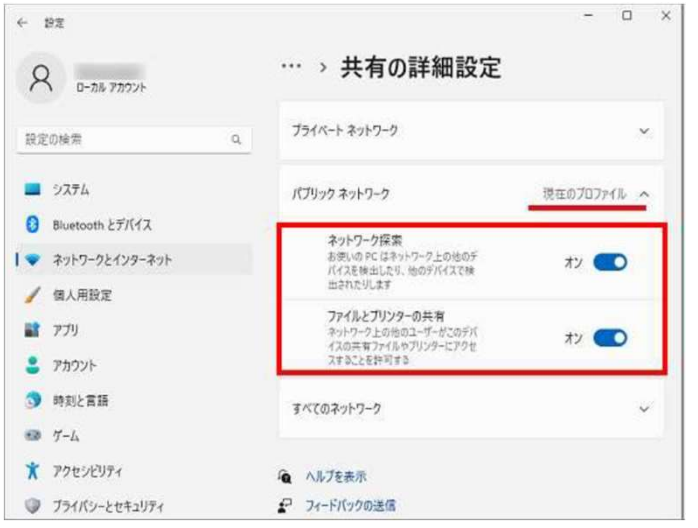

現在のプロファイルの、ネットワーク探索と、ファイルとプリンタの共有がオフになってる場合は オンにします。

| ← 19定            |                                      | - 0               | 1 | × |
|------------------|--------------------------------------|-------------------|---|---|
| אילעת חה-ם       | … > 共有の詳細設定                          |                   |   |   |
| 設定の検索 Q.         | プライベート ネットワーク                        |                   | v |   |
| <b>2</b> 9274    | パブリック ネットワーク                         | 現在のプロファイル         | ^ |   |
| Bluetooth とデバイス  | ネットワーク探索<br>ホット・ワーク Fの地のデ            |                   |   |   |
| ▲ イットワークと1ンターイクト | バイスを検出したり、他のデバイスで検<br>出されたりします       | אי 🕐              |   |   |
| 1 77J            | ファイルとプリンターの共有<br>ネットワーク上の地のユーザーがこのデバ | <del>ل</del> ا تر |   |   |
| 😩 アカウント          | イズの共有シティルアノリンテーにアンセ<br>スすることを許可する    | - 1               |   |   |
| 🗊 時刻と言語          | すべてのネットワーク                           |                   | ~ | 1 |
| 🚥 T-L            |                                      |                   | _ | 1 |
| * アクセンビリティ       | ▲ ヘルプを表示                             |                   |   |   |
| 🥥 プライバシーとセキュリティ  | ₽ フィードパックの送信                         |                   |   |   |

次に、すべてのネットワークをクリックして最下部の 「パスワード保護共有」の設定を確認します。「オン」の場合は「オフ」へ変更します。

スキャナを試していただき症状かわらなければ SMBの設定を確認します。

1 「**スタート**| ボタン > 「設定」の順番にクリックします。

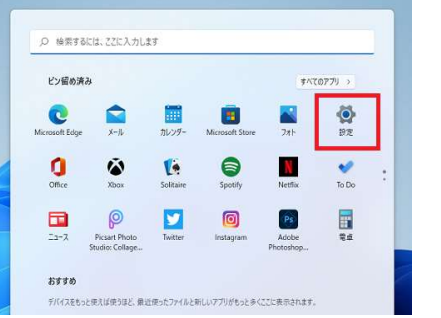

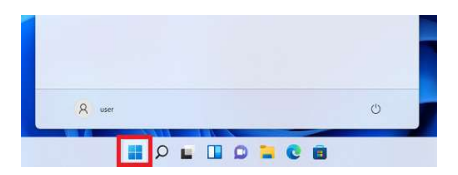

2. 「設定」画面が開くので「**アプリ**」>「オプション機能」をクリックします。

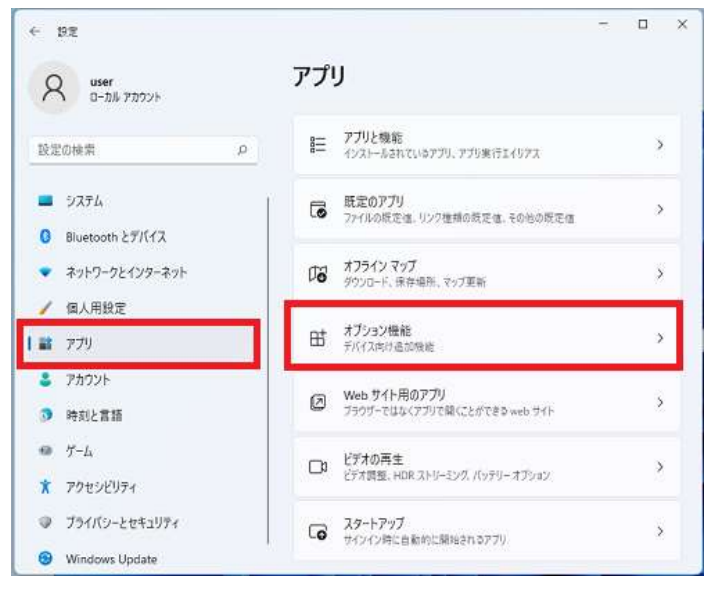

3. 「Windowsのその他の機能」をクリックします。

| ← 野定                                                                                                    | アプリ > <b>オプション機能</b> | - 0 X     |
|----------------------------------------------------------------------------------------------------|----------------------|-----------|
| 設定の検索 ア                                                                                                    |                      | 3.16 MB 🗸 |
| <ul> <li>システム</li> <li>Bluetooth とデバイス</li> </ul>                                                              | ③ 印刷の管理              | 1.24.MB ¥ |
| <ul> <li>ネットワークとインターネット</li> <li>/ 個人用設定</li> </ul>                                                            | 教式認識エンジン             | 15.2 MB 🖌 |
| עדע 11 איז איז 10 איז 10 איז 10 איז 10 איז 10 איז 10 איז 10 איז 10 איז 10 איז 10 איז 10 איז 10 איז 10 איז 10 א | ↓ 日本語機助フォント          | 100 MB 🗸  |
| ③ 時刻と言語                                                                                                    | 関連設定                 |           |
| 19 J-L                                                                                                    | ≧= Windows のその他の機能   | 0         |
| 🕇 アクセンビリティ                                                                                                    |                      |           |
| プライバシーとセキュリティ                                                                                                  | ④ ヘルブを表示             |           |
| Windows Update                                                                                                 |                      |           |

4. 「Windowsの機能」が開くので「SMB 1.0/CFSファイル共有のサポート」にチェックを入れ「OK」をクリックします。

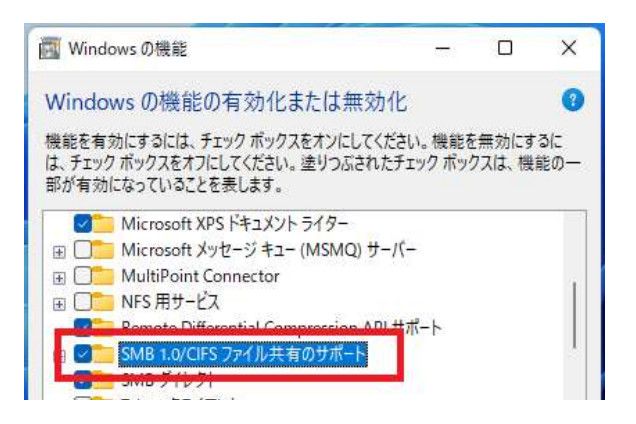

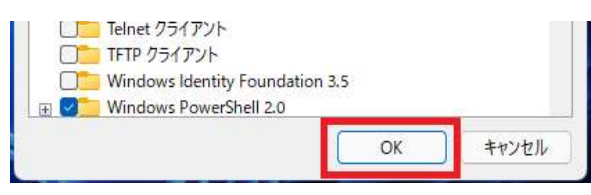

「変更を適用しています」の画面が表示されます。

5. 「必要な変更が完了しました。」と表示されたら「今すぐ再起動(N)」をクリックしパソコンを再起動します。

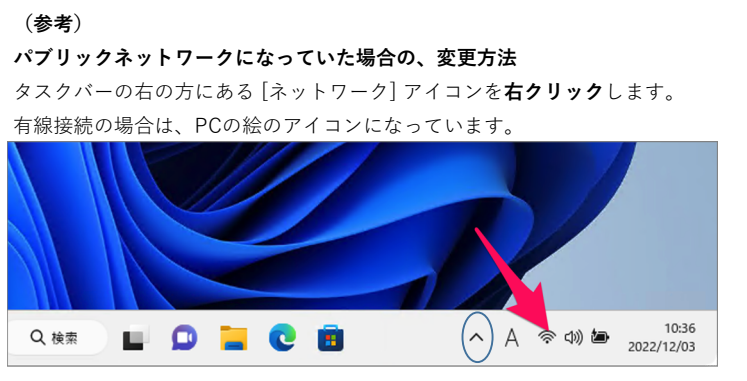

ネットワークアイコンが出ていない場合は、上三角のボタンをクリックし表示します。

## [ネットワーク設定とインターネット設定]を選択します

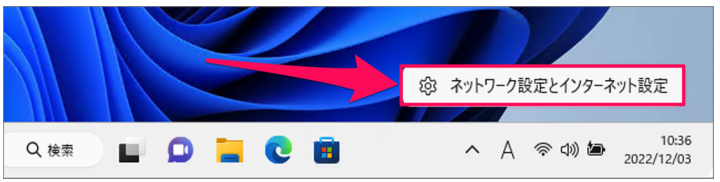

[プロパティ]を選択します

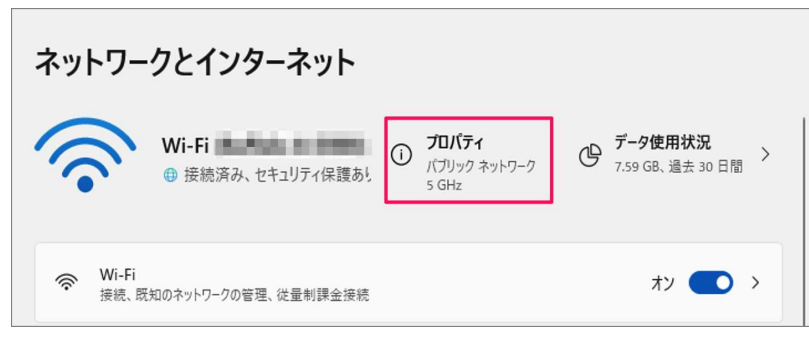

[パブリック]から[プライベート]を選択し変更します。

| alo | のプロパティ                                                                                                    |  |
|-----|----------------------------------------------------------------------------------------------------|--|
| ~   | 範囲内の場合は自動的に接続する                                                                                                    |  |
| ネッ  | ットワーク プロファイルの種類                                                                                                    |  |
| 0   | ) パブリック ネットワーク (推奨)<br>デバイスがネットワーク上で検出できません。自宅、職場、または公共の場所でネットワークに接続した場合などには、こ<br>れを使用します。                                                      |  |
| С   | ) プライベート ネットワーク<br>デバイスがネットワーク上で検出できます。ファイルを共有する必要がある場合、またはこのネットワーク上で通信するアブ<br>リを使用する必要がある場合は、これを選択します。ネットワーク上のユーザーとデバイスが把握でき、信頼できる必要<br>があります。 |  |